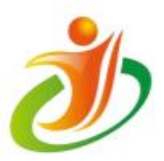

## 全国青少年信息素养大赛 初赛指南

全国青少年信息素养大赛组委会

2024年5月

※ 请使用谷歌浏览器登录"全国青少年信息素养大赛"比赛平台 http://ceic.kpcb.org.cn/

一、准备说明

(一) 名词解释

1. 参赛设备:参赛选手用于参加初赛的电脑(笔记本电脑),须安装谷歌 Chrome 80.0 以上版本浏览器。

 监考设备:参赛选手(或其监护人)用于配合赛区组委会对 选手初赛过程进行监考的设备,以手机(或平板电脑)为主,须根据 赛区组委会要求安装(腾讯会议/钉钉等)视频监控软件。

(二) 相关说明

 参赛选手(或其监护人)均需自行配备监考设备,并根据考 场分组安排进入相应群。

参赛选手(或其监护人)在正式比赛当天须在规定时间内使用监考设备进入监考群/会议,具体安排以赛区组委会为准。同时,选手须准备好本人身份证(如无身份证,可使用户口本代替,外籍选手使用护照)。

 参赛选手(或其监护人)在监考设备上打开监考群/会议视频, 并将监考设备固定在选手侧后方45度位置,画面对准选手和参赛设备。监考设备须能看到参赛选手及参赛设备屏幕,画面中必须出现选 手双手及上半身。

测试流程主要为提前熟悉线上考试流程,所列题目内容与正式比赛内容无关,仅题型一致。

## 二、进入初赛

2

参赛选手推荐使用谷歌浏览器登录"全国青少年信息素养大赛" 比赛平台 <u>http://ceic.kpcb.org.cn/</u>,在首页点击【登录注册】,填写账号 和密码完成登录(建议使用密码进行登录)。

| 大<br>安<br>た<br>安<br>た<br>大<br>表<br>大<br>表<br>大<br>ま<br>し<br>て<br>の<br>T<br>当<br>の<br>の<br>で<br>一<br>読<br>の<br>の<br>の<br>で<br>一<br>読<br>の<br>の<br>の<br>の<br>し<br>の<br>の<br>し<br>の<br>の<br>し<br>の<br>の<br>の<br>の<br>し<br>の<br>の<br>の<br>の<br>の<br>の<br>の<br>の<br>の<br>の<br>の<br>の<br>の |
|----------------------------------------------------------------------------------------------------|
| (夏多一)                                                                                                    |
| D登录大赛平台<br>A入手机時<br>A入密時<br>登录<br>予机時意来<br>阿離 (用PHWX)和 (個私政術)                                                                                                    |
|                                                                                                    |

 5. 报名成功的选手将在登录后收到"报名成功"提示窗,点击 【确定】,进入"个人中心"页面。如需取消该提示,请勾选"不再 提示"。

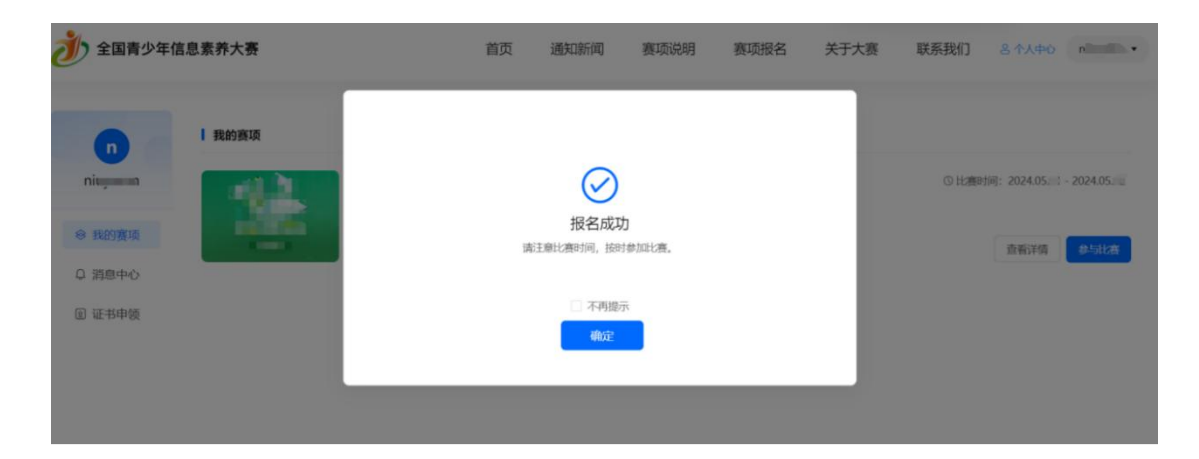

进入个人中心,在"我的赛项"中找到所报赛项,点击"参与比赛"进入对应比赛页面。

| きょうちょう えいしん ひんしゅう ひんしゅう ひんしゅう ひんしゅう ひんしゅう ひんしゅう しんしゅう しんしゅう しんしゅう しんしゅう しんしゅう しんしゅう むくしゅう しんしゅう むくしゅう かんしゅう ひんしゅう ひんしゅ ひんしゅう ひんしゅう ひんしゅう ひんしゅう ひんしゅう ひんしゅう ひんしゅう ひんしゅう ひんしゅう ひんしゅう ひんしゅ ひんしゅう ひんしゅう ひんし ひんし ひんしゅ ひんし ひんし ひんし ひんし ひんし ひんし ひんし ひんし ひんし ひんし | 息素养大赛 |   | 首页 | 通知新闻 | 赛项说明 | 赛项报名 | 关于大赛 | 联系我们  | 8 个人中心       | ni 👘 🔹      |
|----------------------------------------------------------------------------------------------------|-------|---|----|------|------|------|------|-------|--------------|-------------|
| n                                                                                                    | 我的赛项  |   |    |      |      |      |      |       |              |             |
| ni-per al                                                                                                    | -12   | 5 |    |      |      |      |      | ③ 比赛时 | 间:2024.05. 🖹 | - 2024.05.1 |
| ◎ 我的赛项                                                                                                    | -     |   |    |      |      |      |      |       | 查看详情         | 参与比赛        |
| ♀ 消息中心                                                                                                    |       |   |    |      |      |      |      |       |              |             |
| @ 证书申领                                                                                                    |       |   |    |      |      |      |      |       |              |             |

7. 点击【去答题】即可进入比赛。注意,此按钮仅在测试及正式比赛时段可点击操作,非比赛时段则无法点击进入。

※测试阶段,测试题为虚拟题,与赛项和专业无关,虚拟成绩不作为选手初赛成绩。

| ┃ 我的赛项                                        | يون<br>ا                                       |
|-----------------------------------------------|------------------------------------------------|
| ● 参数时间: 2024.0° 2024.0° 31                    |                                                |
|                                               | 1 初赛                                           |
| • 在线答题<br>本环节为模拟考试,旨在参赛者熟悉考试流程及操作。不涉及任何正式比赛内容 | 2024.05.10 00:00 2024.05.10 00:00 24 00:00 进行中 |
| 三、开始作答                                        |                                                |

 点击【去答题】进入信息确认页面核对考生信息(包括考生 信息、考试信息、题目构成及键盘检测);确认无误后点击【开始作 答】进入答题页面。

| Q                                                                                                    |  |
|----------------------------------------------------------------------------------------------------|--|
| 4回5000 (15000) ● ● ● ● ● ● ● ● ● ● ● ● ● ● ● ● ● ● ●                                                                        |  |
| 请行振校对与生信息<br>単生活名 ■<br>  请行振校力与生活信息 の 田田村氏 ● 1000<br>日本税22 ● 2024年05月=日 - 100<br>日本税22 ● 2024年05月=日 - 1005<br>● 第日构成 ■ 第千 → |  |
| 編以并食香物如                                                                                                    |  |

答题页面左侧栏目可显示考生信息、答题剩余时间及答题卡,
 答题卡展示所有题型,可点击题号进行题目跳转(赛项、组别不同,
 题型及题目数量可能存在差异)。

| ni 。)<br>考生信息                | · · · · · · · · · · · · · · · · · · · |
|------------------------------|---------------------------------------|
| 作答时长: 120分钟                  | ⇒ 多项选择题                               |
| 剩余时间: 1时9分34秒                | 1、属于计算的输出设备的有 (1分)                    |
| ◎ 答题卡 ◎                      | □ A. 麦克风                              |
| 点击题号进行跳转<br><sup>多项选择题</sup> | □ B. 鼠标                               |
| 1 2 3 4 5                    | □ C. 扬声器                              |
| 6 7 8 9 10                   | <ul> <li>D. 显示器</li> </ul>            |
| 11 12 13 14 15               | 2、数字传感器输出的信号值可能是(1分)                  |
| 16 17 18 19 20               | A. 0                                  |
| 21 22 23 24 25               | B. 1                                  |
| 26 27 28 29 30               | C. 1.5                                |
| 判断题                          | D. 2                                  |
| 31 32 33 34 35               | 3、下面属于逻辑运算符的有(1分)                     |
| 36 37 38 39 40               | □ A. ≇                                |
| 41 42 43 44 45               | □ B. 或                                |
| 刷新页面 题目有误?                   | □ C. 滅                                |

初赛试题随机产生,各赛项、组别题目分类和题目数量在左侧显示,每作答完成一道题后左侧答题卡中相应题号显示为蓝色,白
 色为未完成状态,考生可根据该状态查看自己是否作答完成所有题目。

| 01:03:22                                                                                                    | E⊕1506 <b>€ 1451:56⊟@# \$</b> \$                      |
|----------------------------------------------------------------------------------------------------|-------------------------------------------------------|
| 多项选择题<br>1 2 3 4 5<br>6 7 8 9 10                                                                                                    | B. 显示器       C. 打印机       D. 鍵盒                       |
| 11         12         13         14         15           16         17         18         19         20           21         22         23         24         25           26         27         28         29         30 | 9、小行星带位于哪两个行星之间 (1 分)                                 |
| 31         32         33         34         35           36         37         38         39         40           41         42         43         44         45                                                          | D. 地球       10、下列哪些行星有星环(1 分)       A. 木星       B. 地球 |
| 46         47         48         49         50           51         52         53         54         55           56         57         58         59         60                                                          | □ B. 地球<br>□ C. 土屋<br>□ D. 火星                         |
| 61 62 63 64 65 刷新页面 题目有误?                                                                                                    |                                                       |

 所有题目完成作答并确认无误后点击【交卷】进行试卷提交, 如有未完成题目,提交页面将有未完成提示,请返回试卷检查并完成 全部题目,再次确认后点击【交卷】,显示交卷成功即完成整个初赛 流程。

※系统会自动保存选手的答题记录,当选手电脑设备出现故障或未能在规定时间内完成试卷提交的,

将以最后一次操作的题目内容为最终答题结果和成绩。

|                            | <b>建設150分</b> | ✓ 14:52:56已保存 |
|----------------------------|---------------|---------------|
| □ B. 显示器                   |               |               |
| <ul> <li>C. 打印机</li> </ul> |               |               |
| D. 键盘                      |               |               |

| □ C. 鼠标                            |      |               |    |
|------------------------------------|------|---------------|----|
| D. Python编程环境                      |      |               |    |
| 计算机系统是由哪两个系统组成 (1分)                |      |               |    |
| <ul> <li>A. RAM (主要指内存)</li> </ul> | 提示信息 |               |    |
| □ B. 硬盘                            |      |               |    |
| □ C. 软件系统                          |      | 交卷成功          | ]  |
| D. 硬件系统                            |      | 您现在可以安全地关闭页面了 | J  |
| 0、太阳系的八颗行星中,与地球相邻的两颗               | Į    |               |    |
| □ A. 火星                            |      |               | 关闭 |
| □ B. 金星                            |      |               |    |
| □ C. 土星                            |      |               |    |
| □ D. 木星                            |      |               |    |

## 四、其他说明

1. 答题结束后,参赛选手将在5个工作日(节假日不计在内)内通过个人中心查看初赛成绩。

初赛晋级结果及初赛参赛证明将在所有赛项初赛结束后(5月30日以后)公布,最晚不晚于6月7日。